## HOW TO APPLY FOR ONLINE SEAT WITHDRAWAL BY STUDENT

LOGIN ID AND PASSWORD is sent to your respective email address

# Kindly visit to https://www.tcsion.com/SelfServices

After Login please follow the Procedure

STEP - 1 After Login, following page will be displayed, Click on Letter

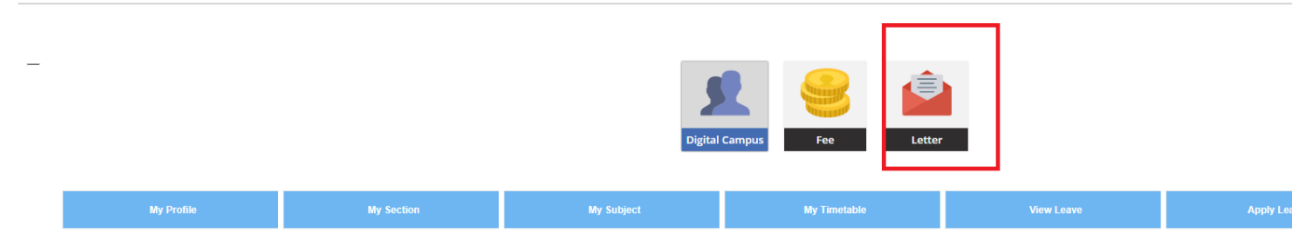

Following page will be displayed, Click on Request Letter

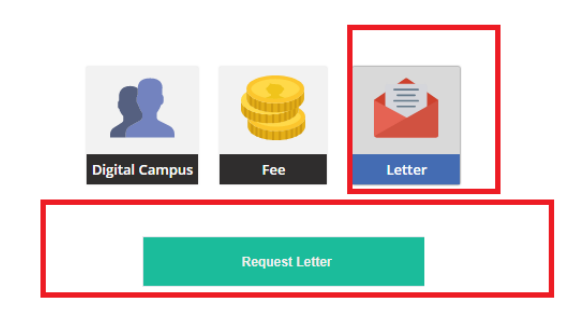

STEP - 2 Screen Will Show and Click on Select one >>> Separation / Suspension Letter

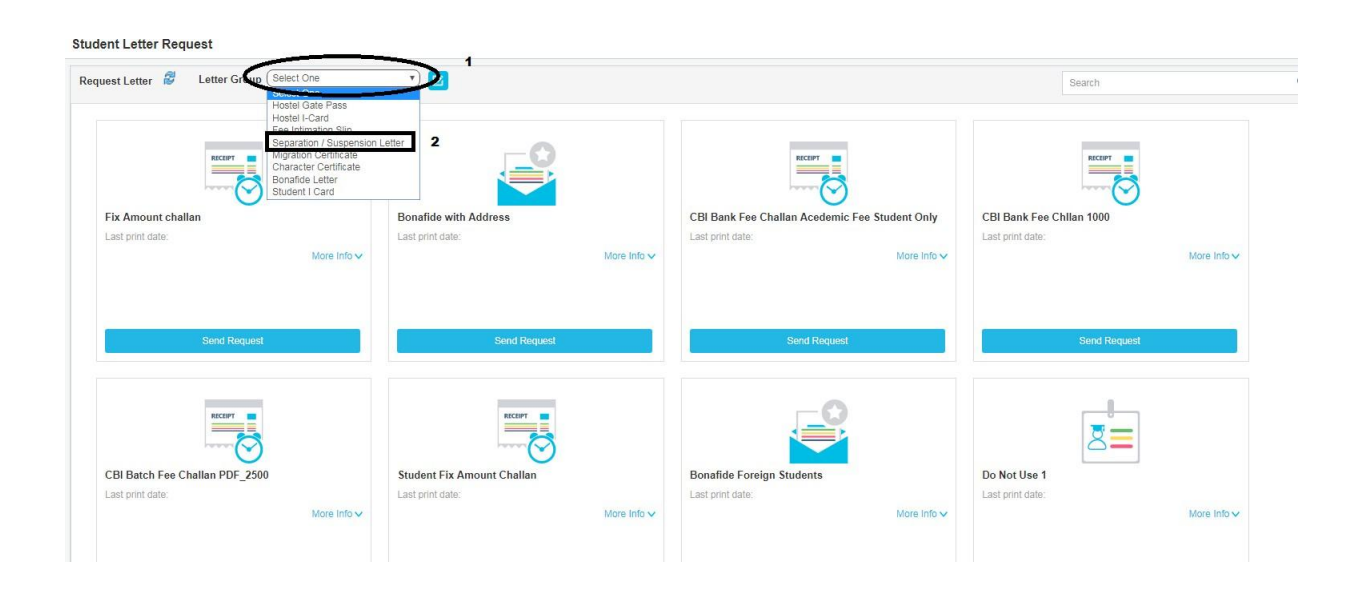

# **Click on Print take Print out**

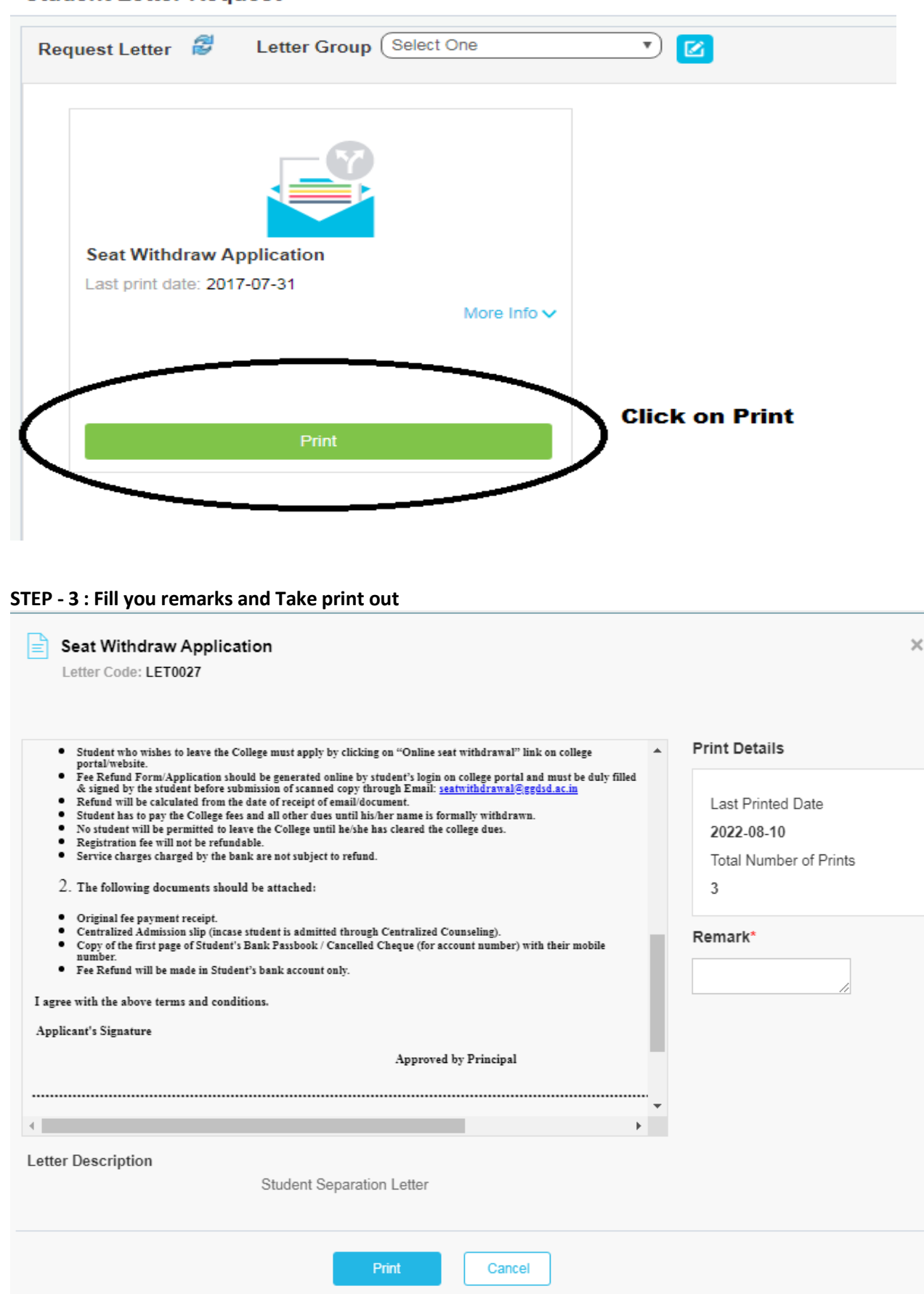

#### Student Letter Request

After taking Print out of Letter, Kindly fill the detail and visit college to get permission from the Principal

## RULES FOR FEE WITHDRAWAL

### GENERAL GUIDELINES

Student who wishes to leave the College must apply by clicking on "Online seat withdrawal" link on college portal/website.

- Fee Refund Form/Application should be generated online by student's log in on college portal and must be duly filled & signed by the student before submission of scanned copy through Email: seatwithdrawal@ggdsd.ac.in.
- Refund will be calculated from the date of receipt of email/document.
- Student has to pay the College fees and all other dues until his/her name is formally withdrawn.
- No student will be permitted to leave the College until he/she has cleared the college dues.
- Registration fee will not be refundable.
- Service charges charged by the bank are not subject to refund.

### DOCUMENTS REQUIRED

The following documents should be attached:

- (a) Original fee payment receipt
- (b) Centralized Admission slip (in case student is admitted through Centralized Counselling)
- (c) Copy of the first page of Student's Bank Passbook/Cancelled Cheque (for account number) with their mobile number

Note: Fee Refund will be made in the Student's bank account only.